# stera

### 加盟店WEBマニュアル

最終更新日:2023年6月1日

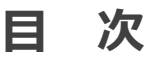

### 1. ログイン画面

- 1. ログイン方法
- 2. パスワードを忘れた場合
- 2. 基本機能
  - 1. 加盟店精算書一覧
    - 1. ブラウザ上で表示する場合
    - 2. <u>CSVファイルで表示する場合</u>
  - 2. <u>マイページ</u>
- 3. 各種マニュアルについて

▲ 目次に戻る

#### 1. ログイン方法

|   | ログイン                                         |  |
|---|----------------------------------------------|--|
|   | 申込時に登録いただいたサービス担当者のメールア<br>ドレスとパスワードを入力ください。 |  |
|   | メールアドレス                                      |  |
| 1 | sample_user@steracode.jp                     |  |
|   | パスワード                                        |  |
| 2 |                                              |  |
|   | ③ ログイン                                       |  |
|   | パスワードをお忘れですか?                                |  |

①申込時にご登録いただいた「サービス担当者」のメールアドレスを入力②認証時の初期パスワード、または変更後のパスワード※を入力③ログインボタンをクリック

※パスワードをお忘れの場合は、次ページをご確認ください。

#### 2. パスワードを忘れた場合

ログイン時のパスワードを忘れてしまった場合は、以下の手順で再度設定をお願いします。

①「パスワードをお忘れですか?」をクリック

| ログイン                                         |  |
|----------------------------------------------|--|
| 申込時に登録いただいたサービス担当者のメールア<br>ドレスとパスワードを入力ください。 |  |
| メールアドレス                                      |  |
| sample_user@steracode.jp                     |  |
| パスワード                                        |  |
|                                              |  |
| ログイン<br>パスワードをお忘れですか?                        |  |
|                                              |  |

②メールアドレスを入力後、メール送信ボタンをクリック

パスワード再設定 登録メールアドレスを入力して下さい。パスワード再設定用URL を送信します。 メールアドレス

パスワード再設定用URL※が送信されますので指示に従いパスワードを再設定ください。

※<br />

※<br />
くメールが届かないお客様>
迷惑メール設定を有効にしている場合「削除フォルダ」「迷惑メールフォルダ」に格納される場合が<br />
ございますので、ご確認頂くとともに「steracode.jp」からのメール受信許可設定をお願い致します。

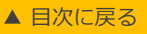

#### 1. 加盟店精算書一覧

締め日ごとの支払明細書を確認したい場合 ※支払明細書は各締日の4営業日後に確認いただけます。 ▼例 2/15(水)締日の場合、2/21(火)より閲覧可能

①「加盟店精算書一覧」をクリック

|        | Sterの smcc<br>code 一般ユーザ様               | こ利用ガイド」「お問い合わせ」「ログアウト   |
|--------|-----------------------------------------|-------------------------|
|        | 加盟店精算書一覧                                | マイペ-ジ<br>〕              |
|        |                                         |                         |
|        |                                         |                         |
| ②確認したい | )計上年月をプルダウンメニュー                         | から選択後、検索ボタンをクリック        |
| 力口是    | 盟店精算書一覧                                 |                         |
| 計上     | 年月<br>選択してください<br>選択してください<br>2021<br>↓ | そしてください 🕈 月 検索 検索条件をクリア |

※表示可能な取引年月は7年分となります。

#### 1. 加盟店精算書一覧

③確認したい締日欄の右側にある支払明細書ボタンをクリック ブラウザ上で表示する場合 加盟店精算書一覧 ◆ 年 03 ●月 検索 検索条件をクリア 計上年月 2020 計上年月: 2020/03 締日 件数 売上 返品 合計 手数料金額 調整金 振込金額 2020/03/31 ¥36 ¥1,064 12 ¥1,700 ¥600 ¥1,100 ¥0 支払明細書 ダウンロード

#### ④支払明細書準備画面が別ウィンドウで表示

| 支払明細書         |                |  |  |
|---------------|----------------|--|--|
| 支払明細書を準備しています | 「。しばらくお待ちください。 |  |  |
| ○準備中          |                |  |  |
|               |                |  |  |

支払明細書が作成されるまでしばらくお待ちください。

支払明細書準備中は、別ウィンドウにて加盟店WEBを引き続きご利用いただけます。

#### 1. 加盟店精算書一覧

⑤支払明細書の準備ができたら、表示ボタンをクリック

支払明細書

支払明細書が準備できました。下記より表示してください。

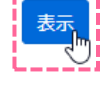

⑥決済ブランドごとの金額合計が表示

|                                        |                                                             | 支払         | 明細書     |       | PDF出力   | PDF出力可能 |
|----------------------------------------|-------------------------------------------------------------|------------|---------|-------|---------|---------|
| SMC<br>取引先 I D<br>発行日<br>振込予定日<br>対象期間 | C 御中<br>:<br>: 2020/03/31<br>: 2020/04/15<br>: 2020/03/16~; | 2020/03/31 |         | 三井住友  | カード株式会社 |         |
|                                        | 油2gm <sup>*</sup> ニト.k <sup>*</sup>                         | 決済内訳       | (売上-取消) | 手数料   | 収納金額    |         |
| NO.                                    | (大)消ノ フノト                                                   | 件数         | 決済金額(1) | 金額(2) | (1)-(2) |         |
| 1                                      | LINEPay                                                     | 4          | ¥0      | ¥0    | ¥0      |         |
| 2                                      | d払い                                                         | 7          | ¥1,000  | ¥33   | ¥967    |         |
| 3                                      | auPAY                                                       | 1          | ¥100    | ¥3    | ¥97     |         |
|                                        |                                                             |            | ¥1 100  | ¥36   | ¥1.064  |         |
|                                        |                                                             |            | ¥1,100  | +50   | +1,004  |         |

ブラウザ上で表示する場合

#### 1. 加盟店精算書一覧

③確認したい締日欄の右側にあるダウンロードボタンをクリック CSVファイルで表示する場合

| 加盟店精                    | 算書一覧<br>止年月        |                     | 2020          | ¢            | 年 03         | ¢ [5      | 検索                    | 検索条件をクリア |
|-------------------------|--------------------|---------------------|---------------|--------------|--------------|-----------|-----------------------|----------|
| 計上年月: 2020              | /03                |                     |               |              |              |           |                       |          |
| <b>締日</b><br>2020/03/31 | 件数<br>12           | <b>売上</b><br>¥1,700 | 返品<br>¥600    | 合計<br>¥1,100 | 手数料金額<br>¥36 | 調整金<br>¥0 | <b>振込金額</b><br>¥1,064 | 支払明細書    |
|                         |                    |                     |               |              |              |           |                       |          |
| ファイル                    | ダウンロ               | コード                 | 準備画           | 面が別          | ウィンド         | ウで表記      | 코                     |          |
| <b>ファイ</b> ル<br>ファイル名:  | ルダウン<br>20200301-2 | ✓□−↑                | ×<br>_SMCC_精算 | 明細データ。       | csv          |           |                       |          |

ファイルを準備しています。しばらくお待ちください。

() 準備中.

ファイルが作成されるまでしばらくお待ちください。

ファイル準備中は、別ウィンドウにて加盟店WEBを引き続きご利用いただけます。

#### 1. 加盟店精算書一覧

⑤ファイルの準備ができたら、ダウンロードボタンをクリック

CSVファイルで表示する場合

ファイルダウンロード

ファイル名:20200301-20200331\_SMCC\_精算明細データ.csv

ファイルが準備できました。下記よりダウンロードしてください。

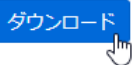

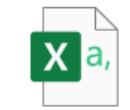

CSVファイルがダウンロードされる **-**20200301-20200331\_SMCC\_精算明細データ.csv

⑥CSVファイルをインポートする ※必ず以下の方法でファイルを開いてください。

|                                                                                                    |                                                     | FXCFL の「データ              | ータブをクリッ                  | ילי.                                  |
|----------------------------------------------------------------------------------------------------|-----------------------------------------------------|--------------------------|--------------------------|---------------------------------------|
| ファイル     ホーム     挿入     ページ レイアウト     数       □     □     □     テキストまたは CSV から     □     品近使ったソース       □     ●     Web から     □     田存の接続       〒一夕の     □     テーブルまたは範囲から     日     日 | 式 データ 校閲<br>コケエルと接続<br>すべて ご プロパティ<br>更新 、 し リンクの編集 | 「テキストまたはC                | SVから」をク                  | ን<br>የሁック                             |
| データの取得と変換                                                                                                    | クエリと接続                                              |                          |                          |                                       |
|                                                                                                    | 名前                                                  | 更新                       | f日時                      | 種類                                    |
|                                                                                                    | <b>口</b> 20200301-20200331_smcc_精                   | <b>皆算明細データ.csv 202</b>   | 0/05/08 17:36            | Microsoft Excel CS                    |
| ダウンロードしたCSVを選択し、<br>インポートボタンをクリック                                                                                                    | : 20200301-20200331_smcc_積算                         | ፪明細データ.csv 、<br>ツール(L) 、 | · テキスト ファイル<br>・ インボート(N | 、<br>(*.pm;*.txt;*.csv) ~<br>れ) キャンセル |

▲ 目次に戻る

#### 1. 加盟店精算書一覧

⑦CSVファイルがインポートされたらデータの変換ボタンをクリック

| 〒のファイ.   | ル             |         | 区切り記号    |         |         | データ型    | 検出       |         |   |   |
|----------|---------------|---------|----------|---------|---------|---------|----------|---------|---|---|
| 932: 日本調 | 吾 (シフト JIS)   | *       | コンマ      |         |         | ▼ 最初の   | 200 行に基づ | <       | * | à |
| Column1  | Column2       | Column3 | Column4  | Column5 | Column6 | Column7 | Column8  | Column9 |   |   |
| 楽天ペイ     | 7111100010221 | 1111    | 20201201 | 100013  | 1       | 24400   | null     | null    |   |   |
| 楽天ペイ     | 7111100010220 | 1112    | 20201203 | 100013  | 1       | 310     | null     | null    |   |   |
| 楽天ペイ     | S24839532     | 99999   | 20201231 | 0       | 2       | 24710   | 691      | 24019   |   |   |
| PayPay   | 7111100010221 | 1113    | 20201206 | 100013  | 1       | 4620    | null     | null    |   |   |
| PayPay   | 7111100010220 | 1114    | 20201211 | 100013  | 1       | 120     | null     | null    |   |   |
| PayPay   | 7111100010220 | 1115    | 20201201 | 100013  | 1       | 2980    | null     | null    |   |   |
| PayPay   | 7111100010221 | 1116    | 20201221 | 100013  | 1       | 56230   | null     | null    |   |   |
| PayPay   | 7111100010220 | 1117    | 20201201 | 100013  | 1       | 2260    | null     | null    |   |   |
| PayPay   | 7111100010221 | 1118    | 20201201 | 100013  | 1       | 900     | null     | null    |   |   |
| PayPay   | 7111100010220 | 1119    | 20201201 | 100013  | 1       | 470     | null     | null    |   |   |
| PayPay   | 7111100010220 | 1120    | 20201231 | 100013  | 1       | 900     | null     | null    |   |   |
| PayPay   | 7111100010221 | 1121    | 20201231 | 100013  | 1       | 160     | null     | null    |   |   |
| PayPay   | 7111100010220 | 1122    | 20201231 | 100013  | 1       | 320     | null     | null    |   | * |

#### ⑧Power Queryエディターが起動するので、各カラムの値を正常な値に変換する

| ゴロパティ     「ティ     」     「」     「     」     「     」     「     」     「     」     「     」     「     」     」     「     」     「     」     」     「     」     」     「     」     「     」     「     」     」     「     」     」     「     」     」     「     」     」     「     」     」     「     」     」     「     」     」     「     」     」     「     」     」     「     」     」     「     」     」     「     」     」     「     」     」     「     」     」     「     」     「     」     」     「     」     」     「     」     」     「     」     「     」     「     」     「     」     「     」     「     」     「     」     「     」     「     」     「     」     「     」     「     」     「     」     「     」     「     」     「     」     「     」     「     」     「     」     「     」     「     」     「     」     「     」     「     」     「     」     「     」     「     」     「     」     「     」     「     」     「     」     「     」     「     」     「     」     「     」     「     」     「     」     「     」     「     」     」     「     」     「     」     「     」     「     」     「     」     「     」     「     」     「     」     」     「     」     「     」     「     」     「     」     「     」     「     」     「     」     「     」     「     」     「     」     「     」     「     」     「     」     「     」     「     」     「     」     」     「     」     「     」     「     」     「     」     「     」     「     」     」     」     「     」     」     」     」     「     」     」     『     『     『     『     『     『     『     』     『     』     『     』     『     』     『     』     『     』     『     』     『     』     『     』     『     『     『     『     『     『     』     『     』     『     』     『     』     『     』     『     』     『     』     』     』     』     』     』     』     』     』     』     』     』     』     』     』     』     』     』     』     』     』     』     』     』     』     』     』     』     』     』     』     』     』     』     』     』     』     』     』     』     』     』     』     』     』     』     』     』     』     』     』     』     』     』     』     』     』     』     』     』     』     』     』     』 | 列の         列の           選択・削除・         保持・削除・ |                            | 9型: テキスト • 1<br>1 行目をヘッダーとして使用 • 1<br>値の置換 | ■ クエリのマージ・<br>■ クエリの追加・<br>■ File の結合<br>の管理・ | データ ソー<br>ス設定<br>一新しいソース・<br>○最近のソース・<br>□ データの入力 |                          |                          |                          |
|----------------------------------------------------------------------------------------------------|-----------------------------------------------|----------------------------|--------------------------------------------|-----------------------------------------------|---------------------------------------------------|--------------------------|--------------------------|--------------------------|
| 打じる クエリ                                                                                                    | 列の管理 行の削減                                     | 並べ替え                       | 変換                                         | 結合 パラメーター                                     | データ ソース 新しいクエリ                                    |                          |                          |                          |
| A <sup>8</sup> c Column1                                                                                                    | ▼ A <sup>B</sup> C Column2                    | • 1 <sup>2</sup> 3 Column3 | 1 <sup>2</sup> 3 Column4                   | 1 <sup>2</sup> 3 Column5                      | 1 <sup>2</sup> 3 Column6                          | 1 <sup>2</sup> 3 Column7 | 1 <sup>2</sup> 3 Column8 | 1 <sup>2</sup> 3 Column9 |
| 1 楽天ペイ                                                                                                    | 7111100010221                                 | 1111                       | 20201201                                   | 100013                                        | 1                                                 | 24400                    | null                     |                          |
| 2 楽天ペイ                                                                                                    | 7111100010220                                 | 1112                       | 20201203                                   | 100013                                        | 1                                                 | 310                      | null                     | n                        |
| 3 楽天ペイ                                                                                                    | S24839532                                     | 99999                      | 20201231                                   | 0                                             | 2                                                 | 24710                    | 691                      | 2401                     |
| 4 PayPay                                                                                                    | 7111100010221                                 | 1113                       | 20201206                                   | 100013                                        | 1                                                 | 4620                     | null                     | nu                       |
| 5 PayPay                                                                                                    | 7111100010220                                 | 1114                       | 20201211                                   | 100013                                        | 1                                                 | 120                      | null                     | n                        |
| 6 PayPay                                                                                                    | 7111100010220                                 | 1115                       | 20201201                                   | 100013                                        | 1                                                 | 2980                     | null                     | n                        |
| 7 PayPay                                                                                                    | 7111100010221                                 | 1116                       | 20201221                                   | 100013                                        | 1                                                 | 56230                    | null                     | n                        |
| 8 PayPay                                                                                                    | 7111100010220                                 | 1117                       | 20201201                                   | 100013                                        | 1                                                 | 2260                     | null                     | n                        |
| 9 PayPay                                                                                                    | 7111100010221                                 | 1118                       | 20201201                                   | 100013                                        | 1                                                 | 900                      | null                     | n                        |
| 10 PayPay                                                                                                    | 7111100010220                                 | 1119                       | 20201201                                   | 100013                                        | 1                                                 | 470                      | null                     | n                        |
| 11 PayPay                                                                                                    | 7111100010220                                 | 1120                       | 20201231                                   | 100013                                        | 1                                                 | 900                      | null                     | n                        |
| 12 PayPay                                                                                                    | 7111100010221                                 | 1121                       | 20201231                                   | 100013                                        | 1                                                 | 160                      | null                     | nı                       |
| 13 PayPay                                                                                                    | 7111100010220                                 | 1122                       | 20201231                                   | 100013                                        | 1                                                 | 320                      | null                     | n                        |
|                                                                                                    | 各                                             | Column(赤                   | 枠内)の数(                                     | 直を正しい                                         | 数値に変換                                             | していく                     |                          |                          |

| Column1 | Column2      | Column3      | Column4      | Column5 | Column6      | Column7      | Column8      | Column9      |
|---------|--------------|--------------|--------------|---------|--------------|--------------|--------------|--------------|
| Ļ       | $\downarrow$ | $\downarrow$ | $\downarrow$ | →       | $\downarrow$ | $\downarrow$ | $\downarrow$ | $\downarrow$ |
| ブランド    | 端末識別番号       | 伝票番号         | 取引日          | 取引時刻    | 1:売上/2:返品    | 取引金額         | 手数料          | 収納金額         |
| テキストに変換 | テキストに変換      | テキストに変換      | 日付に変換        | 時刻に変換   | テキストに変換      | 整数に変換        | 整数に変換        | 整数に変換        |

LINEPay

LINEPay

LINEPay

LINEPay

d批U)

1

2

3

4

5

▲ 目次に戻る

#### 1. 加盟店精算書一覧

⑨各カラムの左部分をクリックし、正常な値に変換する

|   | A <sup>B</sup> <sub>C</sub> Column1 🔄 | 1 <sup>2</sup> 3 Column2 🛛 👻 | 1 <sup>2</sup> 3 Column3 🔹 |
|---|---------------------------------------|------------------------------|----------------------------|
| 1 | LINEPay                               | 7.11116E+12                  | 57                         |
| 2 | LINEPay                               | 7.11116E+12                  | 58                         |
| 3 | LINEPay                               | 7.11116E+12                  | 111                        |
| 4 | LINEPay                               | 7.11116E+12                  | 112                        |
| 5 | dt/LU)                                | 7.11116E+12                  | 76                         |

1.2 10進数

1<sup>2</sup>3 整数

|||| 日付 時刻

Ō 期間 A<sup>B</sup>C テキスト

 $\equiv$ 

% パーセンテージ

● 日付/時刻/タイムゾーン

ロケールを使用...

日付/時刻

🏷 True/False バイナリ

\$ 通貨

Ŧ

1<sup>2</sup><sub>3</sub> Column2 ▼ 1<sup>2</sup><sub>3</sub> Column3

nn3

-

57

58

111

112

76

カラム左部分(赤枠内)をクリック

プルダウンメニューからテキストを選択

| ·                                                                             |          |
|-------------------------------------------------------------------------------|----------|
|                                                                               | $\times$ |
| 列タイプの変更                                                                       |          |
| 選択された列には、既存の型変換があります。既存の変換を置き換<br>えますか? または、既存の変換を保持して、別の手順で新しい変換を<br>追加しますか? |          |
| 現在のものを置換 新規手順の追加 キャンセル                                                        |          |

現在のものを置換ボタンをクリック

※Column1~7まで上記の作業を繰り返す ※Column5は時刻(≠テキスト)を選択

▲ 目次に戻る

#### 1. 加盟店精算書一覧

<sup>10</sup>Power Query エディターを終了し、変更内容を反映する

| er Query 171:                        | 9-                                                                     | _                                                                                              |              | Power Query エディターの <b>[×]</b> を |
|--------------------------------------|------------------------------------------------------------------------|------------------------------------------------------------------------------------------------|--------------|---------------------------------|
| <b>掛号 ▼</b><br>2<br>3<br>3<br>6<br>5 | 1 <sup>2</sup> 3 伝票番号<br>468<br>470<br>472<br>472<br>474<br>474<br>474 | <ul> <li>クエリの設定</li> <li>イプロパティ<br/>名前</li> <li>20200400_ネクストア株式</li> <li>すべてのプロパティ</li> </ul> | ×<br>会社_取引日) | クリック                            |
| Powe<br>変更を                          | er Query エディク<br>保持しますか?                                               | ۶–                                                                                             | ×            | 【保持】 をクリック                      |
|                                      |                                                                        | 保持破棄                                                                                           | ーヤンセル        |                                 |

|    | A      | В             | С      | D          |
|----|--------|---------------|--------|------------|
| 1  | ブランド 🚽 | 端末識別番号 🗸      | 伝票番号 🗸 | 取引日 🚽      |
| 2  | 楽天ペイ   | 7111100010221 | 01111  | 2020/12/1  |
| 3  | 楽天ペイ   | 7111100010220 | 01112  | 2020/12/3  |
| 4  | 楽天ペイ   | S24839532     | 99999  | 2020/12/31 |
| 5  | auPAY  | 7111100010220 | 01135  | 2020/12/1  |
| 6  | auPAY  | 7111100010220 | 01136  | 2020/12/1  |
| 7  | auPAY  | S24839532     | 99999  | 2020/12/31 |
| 8  | Alipay | 7111100010221 | 01137  | 2020/12/1  |
| 9  | Alipay | 7111100010220 | 01138  | 2020/12/1  |
| 10 | Alipay | S24839532     | 99999  | 2020/12/31 |

変更内谷かexcellに転記される

▲ 目次に戻る

#### 1. 加盟店精算書一覧

⑪変更内容反映後の表の見方

|     |        |               |        |            |          |             | ブラ     | ランド別取引 | 詳細     |
|-----|--------|---------------|--------|------------|----------|-------------|--------|--------|--------|
|     | А      | В             | С      | D          | E        | F           |        |        |        |
|     | ブランド 🔽 | 端末識別番号 🖵      | 伝票番号 🗸 | 取引日 🚽      | 取引時刻 🖵   | 1:売上/2:返品 🔽 | 取引金額 🖵 | 手数料 🚽  | 収納金額 🔽 |
| 1   | 楽天ペイ   | 7111100010221 | 01111  | 2020/12/1  | 10:00:13 | 1           | 24400  |        |        |
| Ú   | 楽天ペイ   | 7111100010220 | 01112  | 2020/12/3  | 10:00:13 | 1           | 310    |        |        |
| (2) | 楽天ペイ   | S24839532     | 99999  | 2020/12/31 | 0:00:00  | 2           | 24710  | 691    | 24019  |
|     | auPAY  | 7111100010220 | 01135  | 2020/12/1  | 10:00:13 | 1           |        |        | ====   |
|     | auPAY  | 7111100010220 | 01136  | 2020/12/1  | 10:00:13 | 1           | J=     | シド別取ら  | 詳細合計   |
|     | auPAY  | S24839532     | 99999  | 2020/12/31 | 0:00:00  | 2           | 430    | 9      | 421    |
|     | Alipay | 7111100010221 | 01137  | 2020/12/1  | 10:00:13 | 1           | 28800  |        |        |
|     | Alipay | 7111100010220 | 01138  | 2020/12/1  | 10:00:13 | 1           | 910    |        |        |
|     | Alipay | S24839532     | 99999  | 2020/12/31 | 0:00:00  | 2           | 29710  | 415    | 29295  |

#### ①ブランド別の取引詳細が取引ごとに表示されます。

②ブランド別の取引詳細合計が表示されます。

※ [ブランド別取引詳細合計]の項目は [ブランド別取引詳細] と内容が異なる箇所がございます。 [ブランド別取引詳細合計] 各Columnごとの項目は以下内容となります。

|   | Column1<br>(ブランド) | Column2<br>(端末識別番号) | Column3<br>(伝票番号) | Column4<br>(取引日) | Column5<br>(取引時刻) | Column6<br>(1:売上/2:返品) | Column7<br>(取引金額) | Column8<br>(手数料) | Column9<br>(収納金額) |
|---|-------------------|---------------------|-------------------|------------------|-------------------|------------------------|-------------------|------------------|-------------------|
| - | $\downarrow$      | ↓                   | →                 | $\downarrow$     | $\downarrow$      | ↓                      | ↓                 | ↓                | $\downarrow$      |
|   | ブランド              | 加盟店識別コード            | 99999で固定          | 締日               | 00:00:00で固定       | 合計取引件数                 | 合計金額              | 合計手数料            | 合計収納金額            |

・Column3 : 99999は各ブランドごとの合計行であることを表します。

- ・Column4 : 15日または月末締日が記載されます。
- ・Column6 : 各ブランドごとの合計取引件数が記載されます。
- ・Column7 : 各ブランドごとの合計金額が記載されます。
- ・Column8 : 各ブランドごとの合計手数料が記載されます。
- ・Column9 : 各ブランドごとの合計収納金額が記載されます。

▲ 目次に戻る

### 2. マイページ

ログイン中のアカウント情報の確認及び変更をしたい場合

| ①「マイ  | ページ」をクリック                                                |                     |
|-------|----------------------------------------------------------|---------------------|
| -     | S † era sмсс<br>code 一般ユーザ様                              | こ利用ガイド お問い合わせ ログアウト |
|       | 加盟店精算書一覧                                                 | マイページ               |
|       |                                                          |                     |
|       |                                                          |                     |
| ②ユーザ名 | 名を変更後、ユーザ名変更ボタンをクリック                                     |                     |
|       | アカウント情報管理<br>ログイン中アカウントの登録情報を確認・設定頂けます                   |                     |
|       | ユーザ名変更       ユーザ名       メールアドレス       パスワード       ユーザ名変更 | ]                   |

▲ 目次に戻る

#### 2. マイページ

③変更するログインメールアドレスを入力し、メールアドレス変更ボタンをクリック

| ユーザ名<br>メールアドレス変更<br>メールアドレス<br>Member01.SMCC@gmail.com<br>パスワード<br>新メールアドレス<br>member01.SMCC@gmail.com | アカウント<br>「ログイン中アカウン | 青報管理<br>ントの登録情報を確認・設定頂けます                                     |
|----------------------------------------------------------------------------------------------------|---------------------|---------------------------------------------------------------|
| パスワード 新メールアドレス<br>member01.SMCC@gmail.com                                                               | ユーザ名<br>メールアドレス     | メールアドレス変更<br>メールアドレス<br>member01.5MCC@gmail.com ✓             |
| メールアドレス変更                                                                                               | パスワード               | 新メールアドレス<br>member01.5MCC@gmail.com<br><mark>メールアドレス変更</mark> |

④変更後のメールアドレスに認証メールが送信されますので認証手続きをしてください。

| アカウント                                 | ~情報管理                                                         |                       |   |  |
|---------------------------------------|---------------------------------------------------------------|-----------------------|---|--|
| □クイン甲アカ                               |                                                               |                       | × |  |
| ユーザ名<br><mark>メールアドレス</mark><br>パスワード | <b>サイトからのメッセージ</b><br>新メールアドレス宛に確認のメールを送<br>お手数ですがメールアドレス認証手続 | 送付します。<br>きをお願いいたします。 |   |  |
|                                       | OK                                                            | キャンセル                 |   |  |
|                                       | メールアドレス変更                                                     |                       |   |  |

▲ 目次に戻る

### 2. マイページ

④新しいパスワードを入力後、パスワード変更ボタンをクリック

| アカウント                           | 青報管理                                                   |  |  |
|---------------------------------|--------------------------------------------------------|--|--|
| ログイン中アカウン                       | ントの登録情報を確認・設定頂けます                                      |  |  |
| ユーザ名<br>メールアドレス<br><b>パスワード</b> | パスワード変更<br>パスワード<br>新しいパスワード<br>新しいパスワードの確認<br>パスワード変更 |  |  |

3. 各種マニュアルについて

▲ 目次に戻る

加盟店WEBのマニュアルを確認したい場合

| S       | <b>PFO</b> SMCC<br>code 一般ユーザ様 | ご利用ガイド お問い合わせ ログアウト |
|---------|--------------------------------|---------------------|
|         | 加盟店精算書一覧                       | マイページ               |
|         |                                |                     |
| ②加盟店WEB | マニュアルをクリック                     |                     |

stera

### ご利用ガイド

#### 加盟店WEBマニュアル

締め日ごとの支払明細書確認方法など、加盟店WEBの利用方法に関するマニュアルは以下を参照ください。
・加盟店WEBマニュアルはこちら